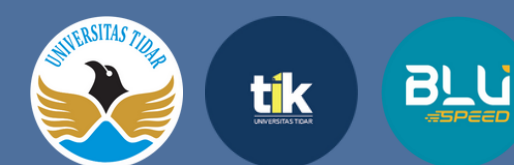

## PANDUAN PEMBUATAN AKUN EMAIL UNTIDAR UNTUK MAHASISWA

UPA TIK Universitas Tidar

- +62 821 2229 8686
- 🥺 upttik@untidar.ac.id

an

- www.tik.untidar.ac.id
- @tik.untidar

1

2

Buka halaman situs SMART **(https://smart.untidar.ac.id/).** Login menggunakan email dan password akun SMART pada form login.

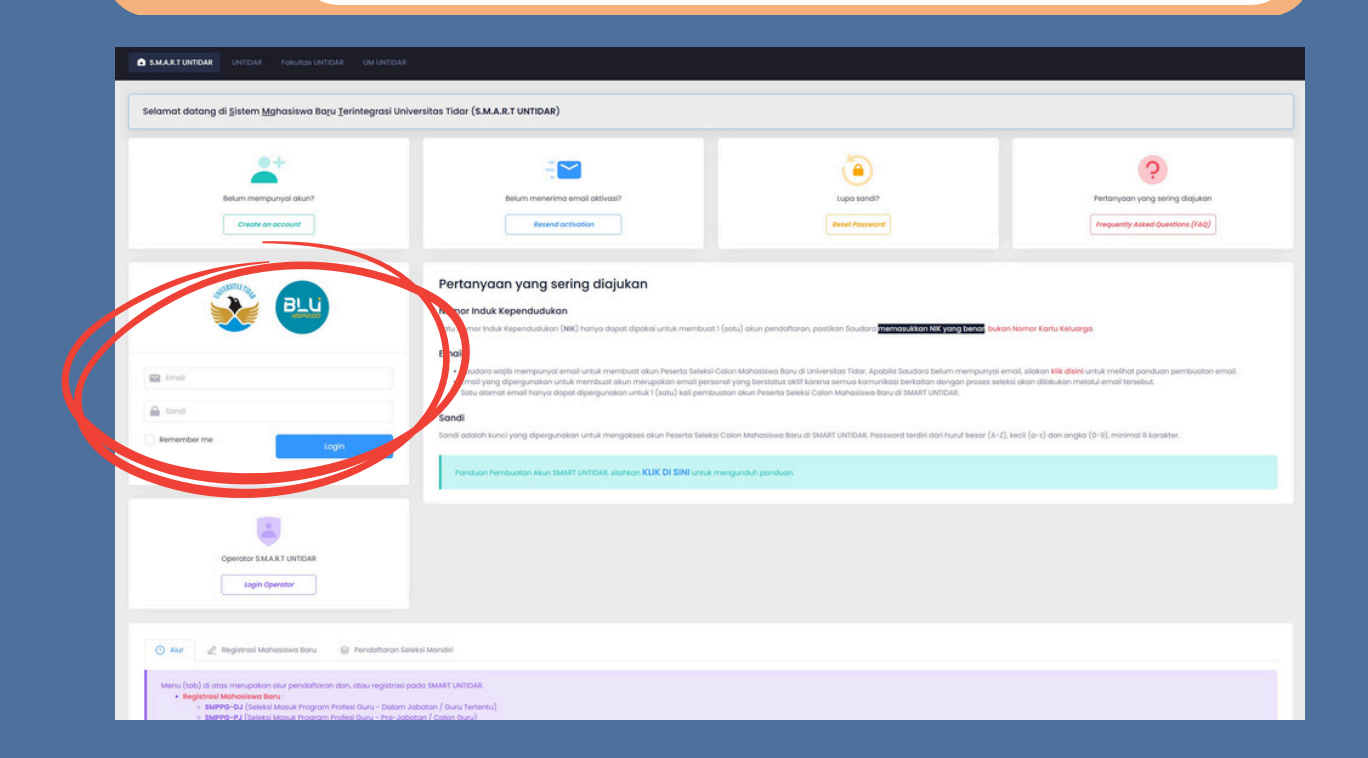

## Klik tombol **Buat Email UNTIDAR** pada menu Pengaturan.

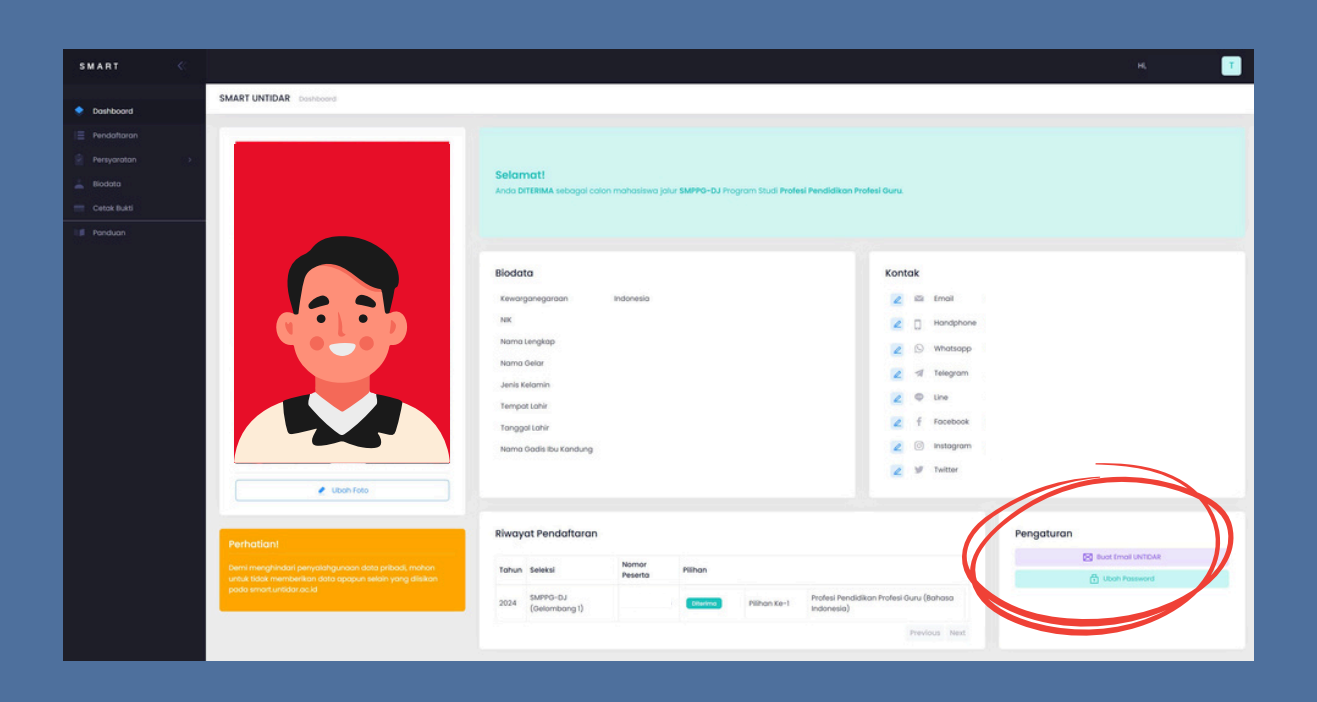

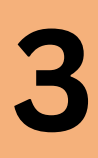

Ketikkan alamat email yang diinginkan dengan minimal 4 karakter **selain** karakter @students.untidar.ac.id. Kemudian klik tombol Simpan.

| Buat Email UNTIDAR | an Indonesia                 |           | ×     |
|--------------------|------------------------------|-----------|-------|
| Email UNTIDAR      | email@students.untidar.ac.id |           |       |
|                    |                              | Tutup 🔛 S | impan |

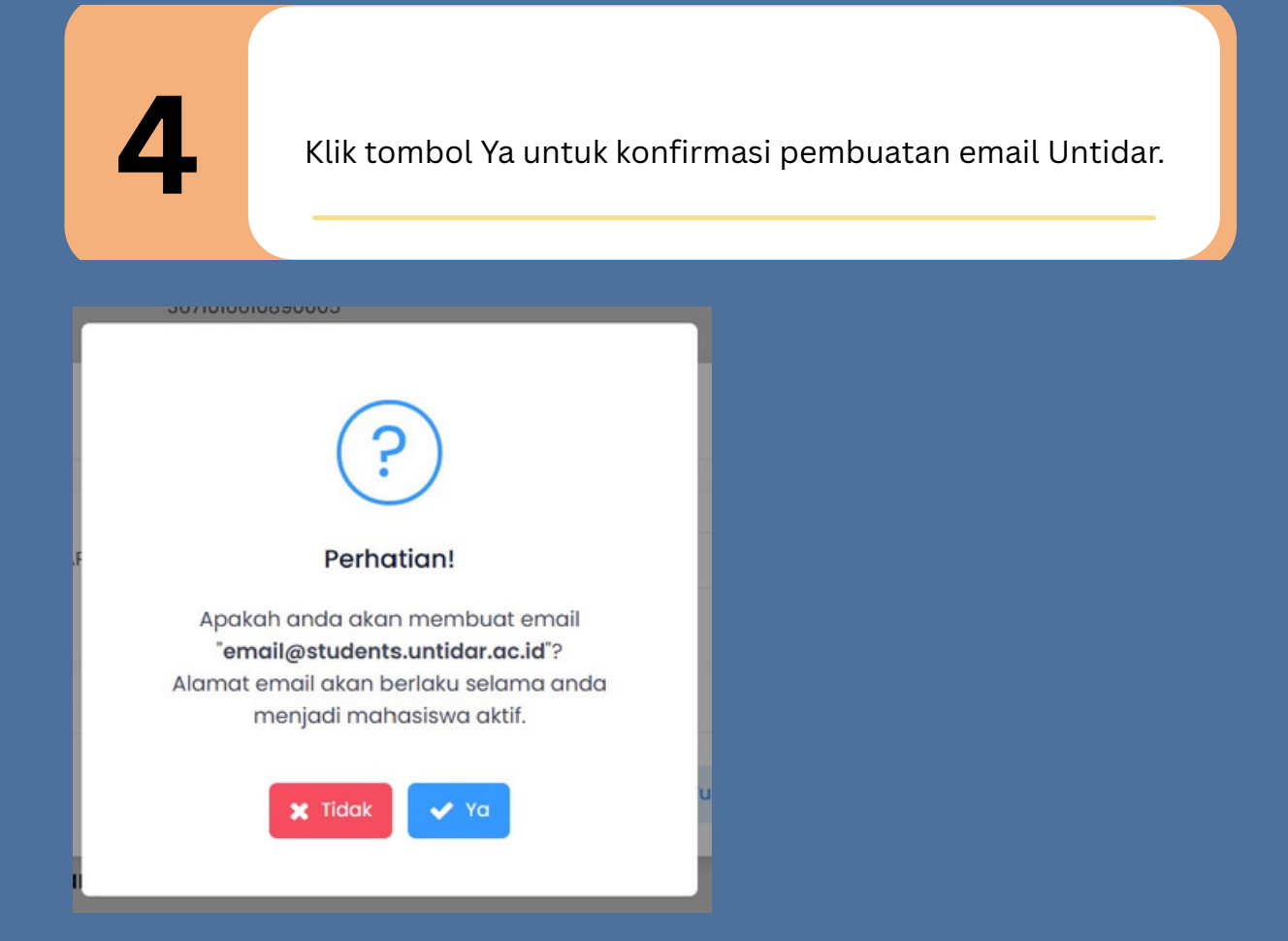

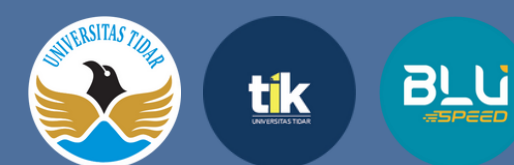

## <section-header>

UPA TIK Universitas Tidar

- +62 821 2229 8686
- 🥺 upttik@untidar.ac.id

MININ

an'

- www.tik.untidar.ac.id
- @tik.untidar

1

2

Buka halaman situs SMART **(https://smart.untidar.ac.id/).** Login menggunakan email dan password akun SMART pada form login.

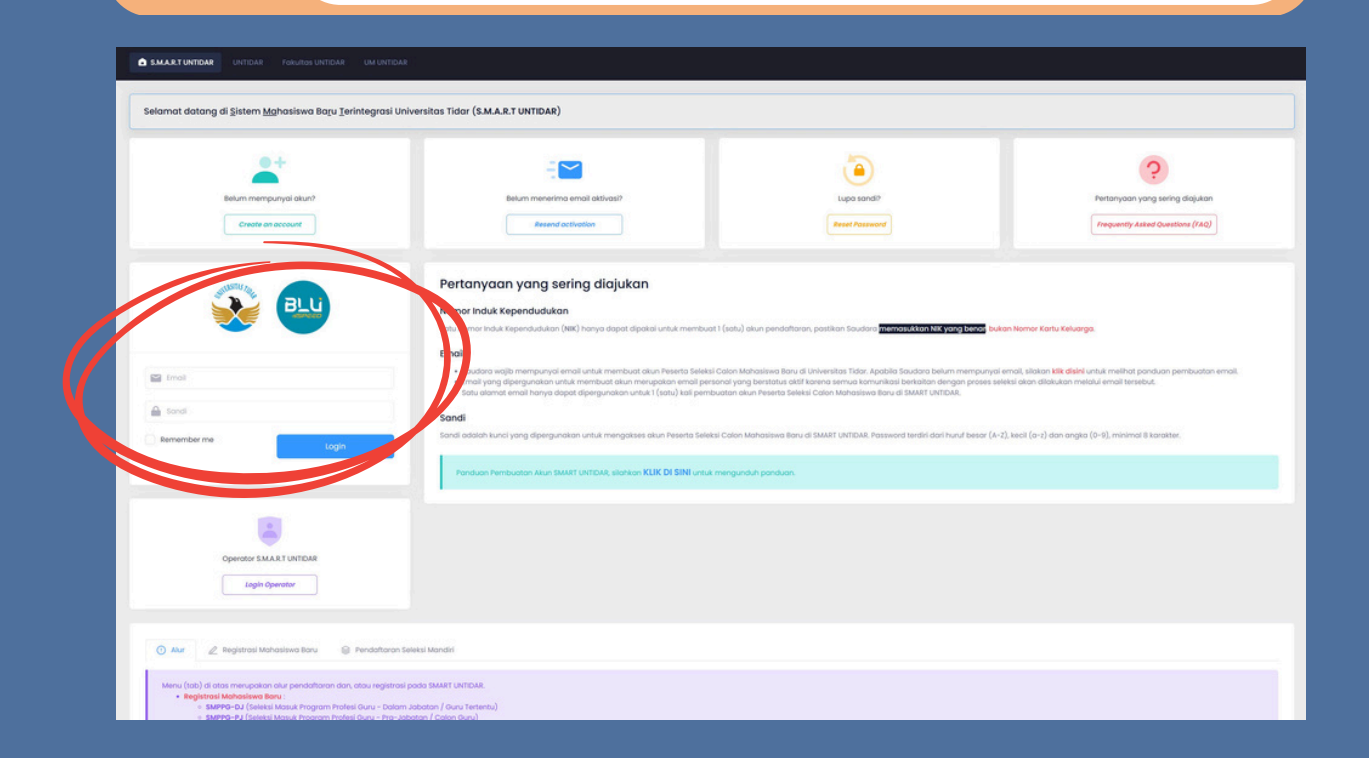

## Klik tombol **Ubah Password** pada menu Pengaturan.

| SMART 《        |                                                                                         | K. !                          |
|----------------|-----------------------------------------------------------------------------------------|-------------------------------|
|                | SMART UNTIDAR Confedered                                                                |                               |
| Doshboard      |                                                                                         |                               |
|                |                                                                                         |                               |
| 🚢 Biodoto      | Ingia Mangiluti Gelekai / Depisteral Opline?                                            |                               |
| 📰 Biaya Kuliah | Silahkan kik "Aula", untuk melakukan pendattaran seleksi / registrasi calan mahasiswa b | noru (SNBP / SNBT).           |
| 😁 Cetak Buiti  |                                                                                         |                               |
| II Panduan     |                                                                                         |                               |
|                | Biodata                                                                                 | Kontak                        |
|                | Kiwarganegaraan Indonesia                                                               | 2 E Email                     |
|                | NK                                                                                      | Kandphone Kandphone           |
|                | NomoLengtop                                                                             | Whoteoo                       |
|                | Nomo Gelor                                                                              | a di Telecom                  |
|                | Jenis Kelamin                                                                           |                               |
|                | Temport.ohir                                                                            | a f forebook                  |
|                | Tanggar Lahir                                                                           | 2 (i) Instaaram               |
|                | Noma Gada Bu Kanaung                                                                    | A M Teller                    |
|                |                                                                                         |                               |
|                |                                                                                         |                               |
|                | Riwayat Pendaftaran                                                                     | Pengaturan                    |
|                | Tahun Seleksi Nomor Peserta Pilihan                                                     | C Ubah Password               |
|                | 2024 SMPM 9924090003 (SMPM) 9924090003 (SMPM) 9924090003                                | didkon Bohoso Inggris         |
|                |                                                                                         | Previous Next                 |
|                | memberkan data spopun elain yang dilekan pada smartunfidar.ac.d                         |                               |
|                |                                                                                         |                               |
|                | Riwayat Pendidikan                                                                      | 😰 Territoh Niveyet Perdeliton |

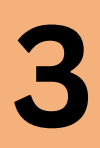

Masukkan password yang digunakan saat ini, kemudian ketikkan password baru dua kali. Pastikan password yang diketikkan sudah benar. Selanjutnya klik tombol **Simpan**.

| Ubah Password                                                                                                  |                                                                                                    | ×                 |
|----------------------------------------------------------------------------------------------------|----------------------------------------------------------------------------------------------------|-------------------|
| Apabila klik "Simpan", Passwor<br>• SMART UNTIDAR<br>• SSO UNTIDAR<br>• EMAIL UNTIDAR<br>• SIPADU<br>• Eduroam | d yang akan berubah adalah password :                                                                              |                   |
| Password Saat Ini *                                                                                            | Password                                                                                                    | _                 |
| Password Baru *                                                                                                | Password Baru<br>Password dilsl menggunakan huruf besar (A-Z), kecil (a-z) dan angka (0-9),<br>minimal 8 karakter. |                   |
| Konfirmasi<br>Password *                                                                                       | Ulangi Password<br>Silahkan ulangi password.                                                                       |                   |
|                                                                                                    | Tutup 🛛                                                                                                    | impan             |
|                                                                                                    |                                                                                                    |                   |
| <b>4</b>                                                                                                    | junakan secara situs SMART, SIPAD                                                                                  | U, SSO, dan Email |
|                                                                                                    |                                                                                                    |                   |
|                                                                                                    | (?)                                                                                                    |                   |
|                                                                                                    | Perhatian!                                                                                                    |                   |
| Apakah o<br>SMART - S                                                                                          | Inda akan mengubah password<br>IPADU - SSO - Email - EDUROAM ?                                                     |                   |
|                                                                                                    | Y Tidak                                                                                                    |                   |